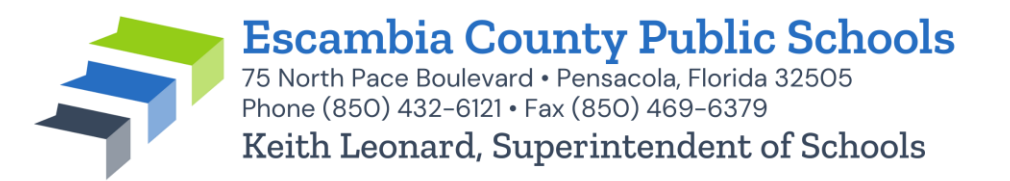

## Human Resource Services

Kelly Krostag, Asst. Superintendent of Human Resource Services Melia Adams, Director of Human Resources • Courtney Combs, Director of Personnel Services escambiaschools.org/employment (a) hrgeneral@ecsdfl.us ((850) 430-7699

## Escambia County School District Volunteer Coach

To schedule a fingerprinting appointment, please follow these simple instructions:

- 1. Visit https://www.fieldprintflorida.com
- 2. Select "Schedule an Appointment"
- 3. Enter an email address under "New Users/Sign Up" and click the "Sign Up" button. Follow the instructions for creating a Password and Security Question and then click "Sign Up and Continue".
- 4. Enter the Fieldprint Code: **FPECSDVOLCOACH**
- 5. Enter the contact and demographic information required by the FBI and schedule a fingerprint appointment at the location of your choosing.
- 6. At the end of the process, print the Confirmation Page. Take the Confirmation Page with you to your fingerprint appointment, along with two forms of identification.
- 7. If you have any questions or problems, you may contact our customer service team at 877-614-4364 or <u>customerservice@fieldprint.com</u>.
- ✓ You will be notified via email when you have, cleared, or if there is any additional information that is needed.
- ✓ An appointment will be set up by Human Resources after you have received a cleared background screening, to complete the new hire paperwork.
- ✓ The ID badge will be issued once all the paperwork has been completed in Human Resources.